## How to do a Referral

This is a two (2) part process:

Part 1: Create a referral on the appropriate web site

A)Create the referral and copy the authorization codes

B)Print the referral as a pdf (same as for insurance verifications)

C)Save it with name etc, so you can attach it later

Part 2:: A referral must be created in eCW

## A) Go to the patient Hub and click on referral

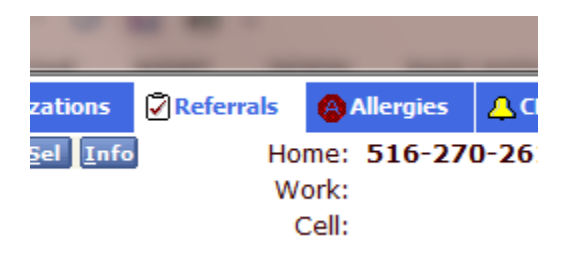

B)Now Click on Outgoing (we only do outgoing not incoming which is for specialists)

|      | -               |             |            |            |        |                |      |
|------|-----------------|-------------|------------|------------|--------|----------------|------|
|      |                 |             |            | <u>N</u> e | w      | <u>U</u> pdate | Dele |
|      |                 |             |            | Outgoing   | l      |                |      |
| n    | Referral To     | Speciality  | Start Date | End Date   | Allowe | Used visits    |      |
| aron | Rosenberg,Irene | Dermatology | 11/20/2012 | 11/20/2013 | 1      | 0              |      |

| Ξ, |                   |                                       | cicute                        | anew                    | rerentar            | X                     |
|----|-------------------|---------------------------------------|-------------------------------|-------------------------|---------------------|-----------------------|
|    | C), Keterral (Ou  | (going)                               |                               |                         |                     | and the second second |
|    | Patient           | Glean, Malachi (108420)               |                               | <u>Sel</u> <u>I</u> nfo | Hub                 |                       |
|    | Insurance         | Blue Cross                            |                               | Sel PC                  | os 11               | · <u>- //</u>         |
|    | 🐉 RefFrom         | Feinstein, Stuart                     | Ref To<br>Provider            |                         | Clear               |                       |
|    | Facility From     | Kids Care Pediatric Assoc             | Specialty                     |                         |                     | Г                     |
|    | Auth Code         | Ref No                                | Facility To                   |                         | Clear               |                       |
|    | Start Date        | 04/12/2013                            | Auth Type                     |                         |                     |                       |
|    | Referral Date     | 04/12/2013                            | End Date                      | 04/12/2014              | <b>•</b>            |                       |
| C  | Open Cases        | · · · · · · · · · · · · · · · · · · · | . N Assigned To               |                         | <                   |                       |
|    | Appt Date         | 04/12/2013 💌                          | <ul> <li>Unit Type</li> </ul> | V (VISIT)               | •                   |                       |
|    | Received Date     | 04/12/2013                            | ▼ Status                      | • Open C Consu          | ult Pending C Addre | ssed                  |
|    | Priority          | Routine                               | •                             |                         | <b>•</b>            |                       |
|    | Diagnosis         | / Reason Visit De                     | tails                         | Notes                   | Structured Da       | ta                    |
|    | Reason            |                                       |                               | Ado                     | d Browse Ren        | nove                  |
| 7  | SI. No            | Description                           |                               |                         |                     |                       |
|    | Diagnosis<br>Code | Previous Dx Add                       | Remove Proc                   | edures<br>e Name        | Add Rem             | ove                   |
| е  | <u>S</u> can      | Attachments Logs                      | <u>0</u> K <u>C</u> ar        | cel                     | Send Refer          | ral 📀                 |
|    |                   | f                                     |                               |                         |                     |                       |

## C)Click on New to create a new referral

- a. Fill in Provder from list
- b.Fill in whom it is assigned to
- c. Add the authorization code from the web referral (see part 1)
- d.Under Visit Details put in the amount of visits (at least one)
- e. If needed add a diagnosis
- f. Attach the web referral under the Scan button, (click add, local) same as for insurance, patient docs, etc
- D) Say OK and you are all done